### Worksheet 2

#### **HTML and PHP Structures**

ข้อมูลเพิ่มเติม:

HTML: https://www.w3schools.com/html/

PHP: https://www.w3schools.com/php7/default.asp

## โครงสร้างของ HTML

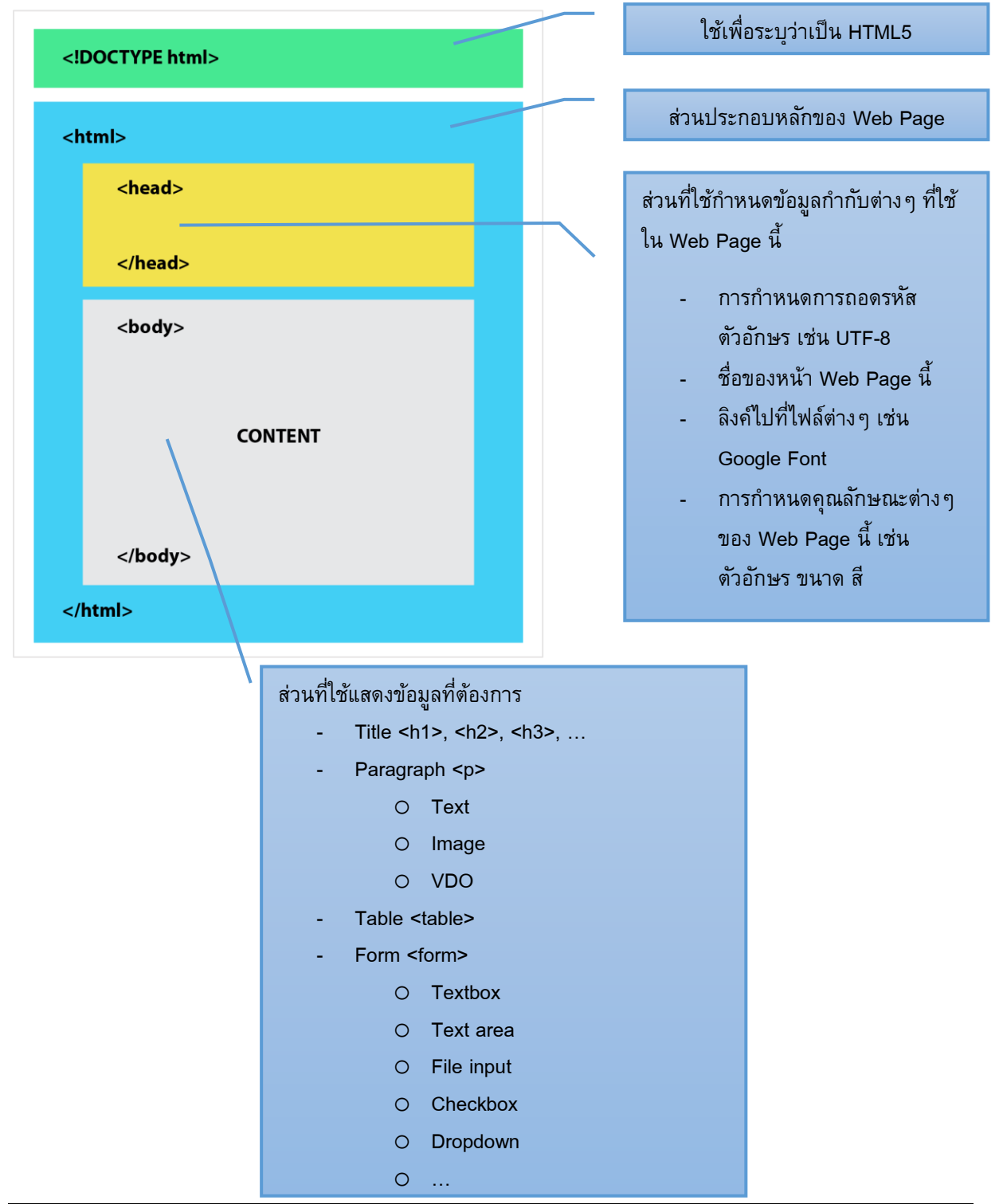

## ้ตัวอย่าง HTML Code และ Web Page ที่แสดงบน Browser

#### HTML Code

| struct | ture.html ×                                                                                                    |
|--------|----------------------------------------------------------------------------------------------------|
| 1      | html                                                                                                    |
| 2      | <html></html>                                                                                                    |
| 3      | <head></head>                                                                                                    |
| 4      | <meta charset="utf-8"/>                                                                                                    |
| 5      | <pre><link href="https://fonts.googleapis.com/css?family=Prompt&amp;display=swap" rel="stylesheet"/></pre>                  |
| 6      | <title>Title of the document</title>                                                                                        |
| 7      | <style></td></tr><tr><td>8</td><td><pre>body {font-family: 'Prompt', sans-serif;}</pre></td></tr><tr><td>9</td><td></style> |
| 10     |                                                                                                    |
| 11     | <body></body>                                                                                                    |
| 12     | <pre><div style="text-align:center;"></div></pre>                                                                           |
| 13     | <h1><span style="color: red;">สวัสดีประเทศไทย</span></h1>                                                                   |
| 14     | <strong>ประเทศไทย</strong> มีชื่ออย่างเป็นทางราชการว่า <strong>ราชอาณาจักรไทย</strong>                                      |
| 15     | เป็นรัฐชาติอันดังอยู่ในภูมิภาคเอเชียตะวันออกเฉียงใต้ เดิมมีชื่อว่า <strong>"สยาม"</strong>                                  |
| 16     | รัฐบาลประกาศเปลี่ยนชื่อเป็นประเทศไทยอย่างเป็นทางการดังแต่ปี พ.ศ. 2482                                                       |
| 17     |                                                                                                    |
| 18     |                                                                                                    |
| 19     | <pre><div style="text-align:center"></div></pre>                                                                            |
| 20     | <img src="image/thailand01.jpg" width="640"/>                                                                               |
| 21     |                                                                                                    |
| 22     |                                                                                                    |
| 23     | <pre><div style="font-size:10px; color: gray; text-align:center;"></div></pre>                                              |
| 24     | ข้อมูลจาก: <u>https://th.wikipedia.org/wiki/ประเทศไทย<br/></u>                                                              |
| 25     | ภาพจาก: https://www.kuoni.co.uk/thailand                                                                                    |
| 26     |                                                                                                    |
| 27     |                                                                                                    |
| 28     |                                                                                                    |

# Web Page ที่ได้

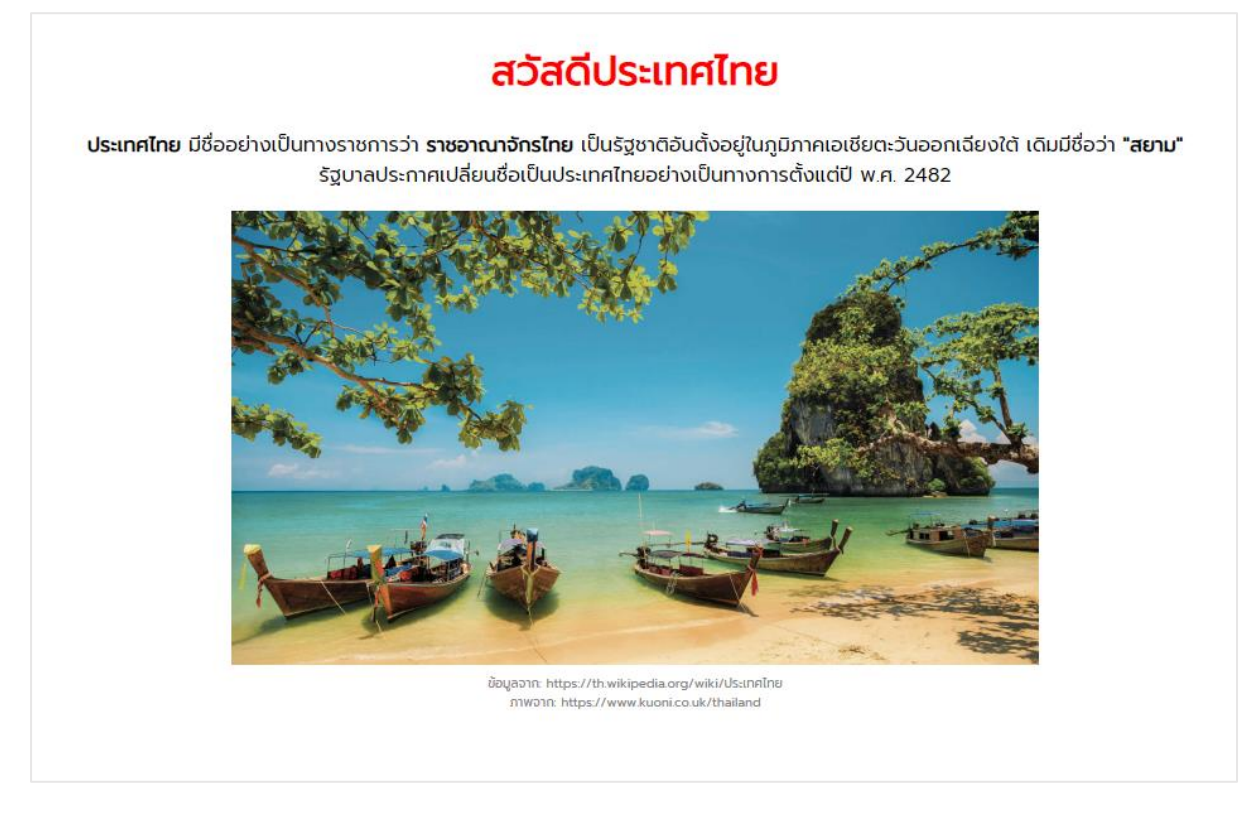

# โครงสร้างของ PHP

PHP เป็นภาษาที่ใช้รันบน Server เพื่อทำให้ผู้ใช้งานสามารถมีปฏิสัมพันธ์กับโปรแกรมที่เราเขียนไว้ใน Web Page ได้ เมื่อเราต้องการให้ Web Page ของเรารองรับโปรแกรมที่เขียนด้วยภาษา PHP ให้เรา Save Web Page เป็น .php เพียงเท่านี้เราก็สามารถรันโปรแกรมที่เราสร้างขึ้นมาบน Server ได้แล้ว

PHP เป็นภาษาที่มีความยึดหยุ่นสูง เราสามารถแทรก PHP Code เข้าไปใน HTML Code ในตำแหน่งใด ๆ ก็ได้ที่เรา ต้องการดังรูปด้านล่าง

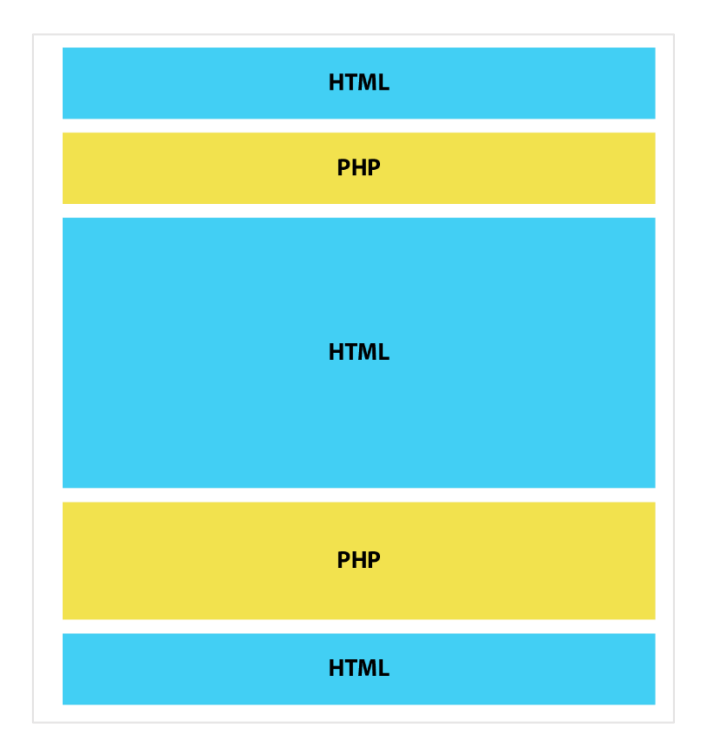

เมื่อเราต้องการใส่ PHP Code เข้าไปใน Web Page ให้เราใส่ PHP Code นั้นภายใน PHP Tag (<?php ?>) ดัง ตัวอย่างด้านล่าง

```
<!DOCTYPE html>
<html>
<head>
<meta charset="UTF-8">
<title>My Web</title>
</head>
<body>
<?php
PHP CODES HERE
?>
</body>
</html>
```

#### **PHP Comment**

สิ่งที่ควรกระทำในการเขียนโปรแกรมต่าง ๆ คือการใช้ Comment เพื่อใช้บันทึกว่าบรรทัดนั้น ๆ หรือส่วนนั้น ๆ ของ โปรแกรมจะใช้ทำอะไร โดยที่ Comment นั้นจะไม่ถูกประมวลผลเหมือนกับส่วนอื่น ๆ ของโปรแกรม ใน PHP เรา สามารถเขียน Comment ได้โดยใช้สัญลักษณ์ต่อไปนี้

```
<?php
    //comment for single line
    /*
        comment for multiple lines
        line 1
        line 2
        line 3
        ...
    */
}>
```

### แสดงข้อมูลด้วย PHP

เราสามารถแสดงข้อมูลใน Browser ไม่ว่าจะเป็นตัวอักษร รูปภาพ ค่าของตัวแปร และอื่นๆ ด้วยคำสั่ง echo ใน PHP ดังตัวอย่างด้านล่าง

```
<?php
echo 'Hello';
echo "Hello";
?>
```

จากตัวอย่างนี้จะเห็นได้ว่าเราสามารถแสดงข้อความ Hello ด้วยคำสั่ง echo โดยให้ข้อความนั้นอยู่ในเครื่องหมาย ' ' หรือ " " โดยหากว่าเราจะแสดงสัญลักษณ์ ' ใน Browser ให้เราใช้สัญลักษณ์ " " กับคำสั่ง echo และในทางกลับกัน หากเราต้องการแสดงสัญลักษณ์ " ใน Browser ให้เราใช้สัญลักษณ์ ' ' กับคำสั่ง echo แทนดังตัวอย่างด้านล่าง

```
<?php
echo 'I love "Thailand".';
echo "It's a dog.";
?>
```

## เชื่อมต่อข้อมูลต่าง ๆ ใน PHP

การเชื่อมต่อข้อมูลต่างๆ ใน PHP เราจะใช้เครื่องหมาย . (จุด) ดังตัวอย่างด้านล่าง ซึ่งการเชื่อมต่อข้อมูลนี้สามารถใช้ เชื่อมต่อข้อความกับข้อความ ข้อความกับตัวแปร และตัวแปรกับตัวแปรได้

```
<?php
echo 'message 1' . ' message 2' . ' message 3' . ' and so on';
?>
```

# แบบฝึกหัดที่ 1: สร้าง Web Page (PHP) อย่างง่าย ๆ

 เปิดโปรแกรม Visual Studio Code หรือโปรแกรม Text Editor แล้วสร้างไฟล์ใหม่ จากนั้นพิมพ์ Code ตามที่ แสดงด้านล่าง

```
<!DOCTYPE html>
<html>
<head>
<meta charset="UTF-8">
<title>My Web</title>
</head>
<body>
<?php
echo "Hello World";
?>
</body>
</html>
```

- 2. ให้ Save ไฟล์ชื่อ hello.php ลงใน D:/xampp/htdocs/samsen
- 3. เปิด Browser แล้วพิมพ์ localhost/samsen/hello.php ใน Address Bar จะได้ผลตามที่แสดงในรูปด้านล่าง

## แบบฝึกหัดที่ 2: สร้าง Web Page ที่มีรูปภาพ

- 1. หารูปตัวเองที่เป็น .jpg แล้วตั้งชื่อไฟล์ว่า MyImage.jpg แล้ววางรูปไว้ใน D:/xampp/htdocs/samsen
- 2. เปิดโปรแกรม Visual Studio Code แล้วสร้างไฟล์ใหม่ จากนั้นพิมพ์ Code ตามที่แสดงด้านล่าง

```
<!DOCTYPE html>
<html>
<head>
<meta charset="UTF-8">
<title>My Web</title>
</head>
<body>
<?php
echo "Hello World";
?>
<img src="MyImage.jpg" alt="This is my photo.">
</body>
</html>
```

- 3. ให้ Save ไฟล์ชื่อ image.php ลงใน D:/xampp/htdocs/samsen
- 4. เปิด Browser แล้วพิมพ์ localhost/samsen/image.php ใน Address Bar เพื่อดูผลที่ได้

คำสั่งที่ 1: ให้นักเรียนเปลี่ยน Title ของ Web Page นี้เป็นชื่อเล่นของตัวเอง คำสั่งที่ 2: ให้นักเรียนทำให้คำว่า Hello World และรูปภาพอยู่คนละบรรทัดกัน คำสั่งที่ 3: ให้นักเรียนหาวิธีปรับขนาดของรูปภาพให้เหมาะสม ไม่เล็กหรือใหญ่จนเกินไป คำสั่งที่ 4: ให้นักเรียนหาวิธีแสดงรูปภาพด้วยคำสั่ง echo ใน PHP คำสั่งที่ 5: ให้นักเรียนหาวิธีแสดงข้อมูลทั้งหมดให้อยู่กึ่งกลางหน้า

แบบฝึกหัดที่ 3: สร้าง Web page แนะนำตัวเอง โดยให้มี รูปภาพ ชื่อ-นามสกุล ชื่อเล่น เพศ อายุ ระดับการศึกษา และคำขวัญ ให้นักเรียนจัดรูปแบบและความสวยงามด้วย จากนั้นให้ Save ไฟล์ชื่อ me.php ลงใน D:/xampp/htdocs/samsen

### Challenge 1

จากแบบฝึกหัดที่ 3 ให้นักเรียนหาวิธีเพื่อใช้คำสั่ง css ในการแสดงรูปภาพเป็นวงกลมและใส่กรอบรูปภาพตามสีที่ ต้องการ จากนั้นให้นักเรียนปรับขนาดและเปลี่ยนสีของตัวอักษรเพื่อความสวยงาม เมื่อเสร็จแล้วให้ Save ไฟล์ชื่อ challenge21.php ลงใน D:/xampp/htdocs/samsen

### Challenge 2

จาก Challenge ที่ 1 ให้นักเรียนหาวิธีใช้ Google Font ในการแสดงข้อมูลตัวอักษรเพื่อความสวยงาม จากนั้นให้ Save ไฟล์ชื่อ challenge22.php ลงใน D:/xampp/htdocs/samsen